# Outlook Express 6 設定マニュアル

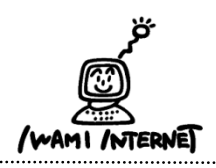

いわみインターネット 0120-870-103 〒698-0002 島根県益田市下本郷町56番地1

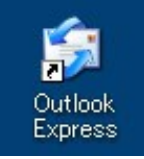

- 1. デスクトップ上にある『Outlook Express』のアイコンをダブル クリックします。
  - ※デスクトップ上に、『Outlook Express』のアイコンがない場合は画 面左下の【スタート】→【プログラム】→【OutlookExpress】をクリッ クします。

#### 2.

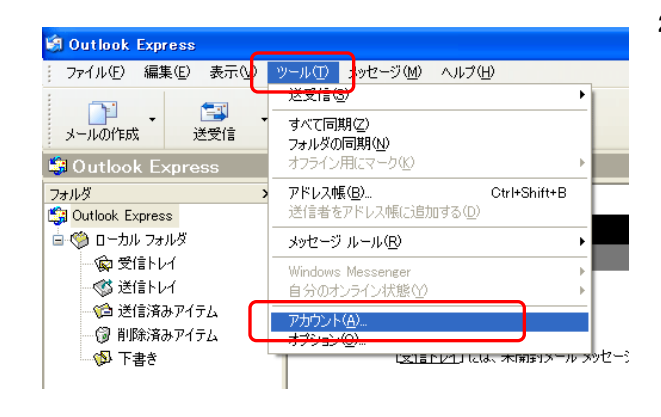

2.「Outlook Express」画面が開きます。

【ツール】ボタン→【アカウント】をクリックします。

## 3. インターネットアカウント

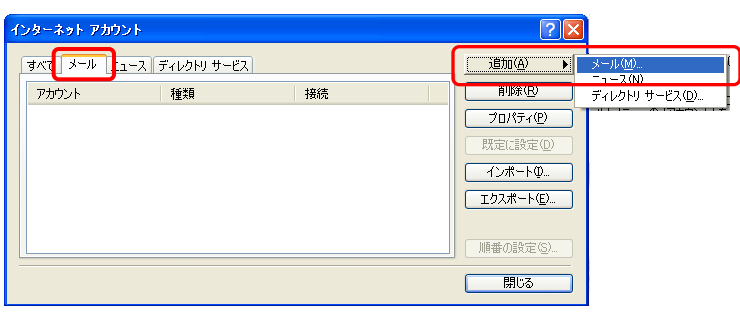

3.「インターネットアカウント」画面が開きます。

【メール】タブ→【追加】ボタン→【メール】を選択 しクリックします。

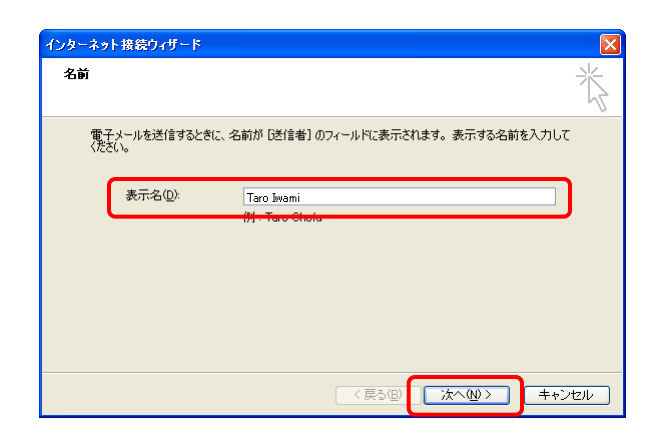

4.「名前」画面が開きます。

『表示名(※)』の欄には、氏名やニックネームなどを入力 します。 ※ここに入力した『表示名』は、送信相手のメールソフト側で「送信者」とし て表示されます。

【次へ】ボタンをクリックします。

# 5. インターネット電子メール アドレス

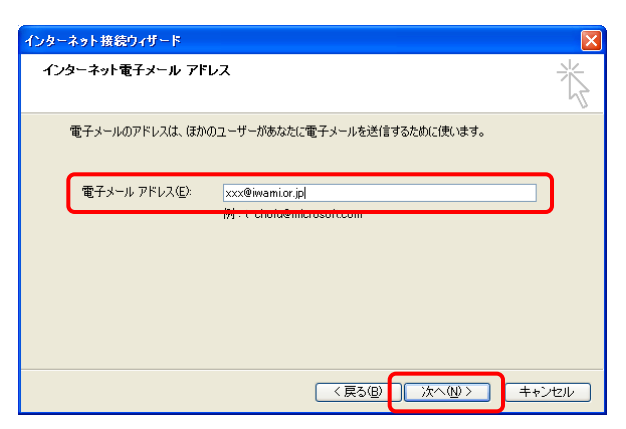

5.「インターネット電子メール アドレス」画面が開きます。

『電子メールアドレス』の欄には「いわみインターネット 会員 登録通知書(以下、登録通知書)」に記載されている 【E-mailアドレス】を<u>必ず半角英数字小文字で入力</u>します。

【次へ】ボタンをクリックします。

## 6. 電子メール サーバー名

| インターネット接続ウィザード<br>電子メール サーバー名                        | ×<br>※ |
|------------------------------------------------------|--------|
| 受信メールサーバーの種類© POP3 ▼ ← ①                             | 4      |
| 受信メール (POP3、IMAP または HTTP) サーバーの:                    |        |
| pop.wam.or.jp<br>SMTP サーバーは、電子メールを送信するときに使用するサーバーです。 |        |
| 送信メール (SMTP) サーパー(0)<br>pop.iwamior.jpl ( 2          |        |
|                                                      |        |
|                                                      | キャンセル  |

- 6.「電子メール サーバー名」画面が開きます。
  - 登録通知書を参考に ①受信メールサーバーの種類 【POP3】を選択
  - ②『受信メールサーバー』、『送信メールサーバー』
    【pop.iwami.or.jp】と必ず半角英小文字で入力
    ※メールウイルスチェックサービス(有料)をご契約の方は、
    【safe.iwami.or.jp】と入力します。

【次へ】ボタンをクリックします。

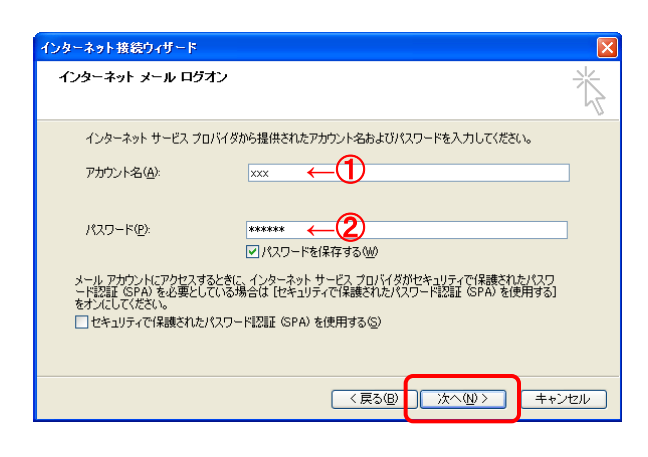

- 7.「インターネットメールログオン」画面が開きます。
  - 登録通知書を参考に<u>必ず半角英小文字数字で</u> ①『アカウント名』 【接続ユーザー名・メールアカウント名・接続ID】を入力
  - ②『パスワード』 【接続パスワード・メールパスワード】を入力

【次へ】ボタンをクリックします。

### 8. 設定完了

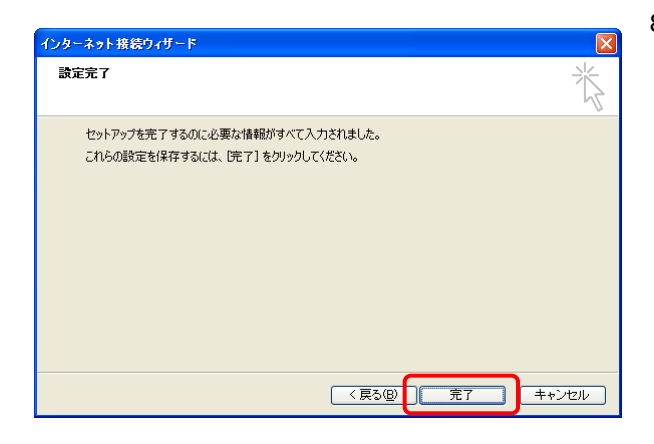

8. 【完了】ボタンをクリックします。

引き続き、詳細設定を行います。

## 9. 詳細設定

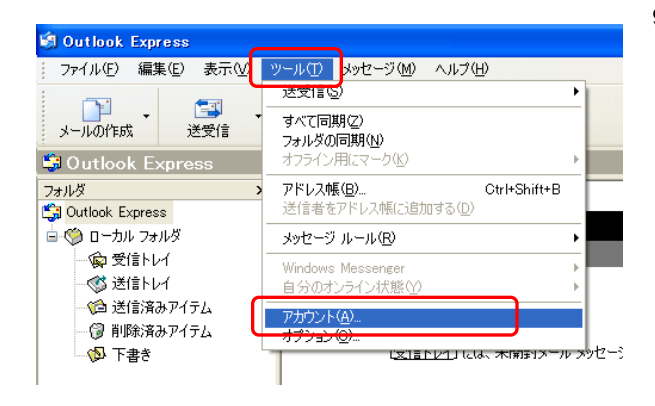

9.「Outlook Express」の画面に戻ります。

【ツール】ボタン→【アカウント】をクリックします。

|      | <i>ተ</i> ンターネット アカウント     |             |          | ? 🛛              |
|------|---------------------------|-------------|----------|------------------|
| 1    | ) <del>7</del> 77 ×-ル]1-7 | ディレクトリ サービス |          | 道加( <u>A</u> ) ) |
| _    | アカウント                     | 種類          | 接続       | 育JD条( <u>R</u> ) |
| (2)— | , Pop.iwami.or.jp         | メール (既定)    | 使用可能な接続3 |                  |
|      |                           |             |          | 既定(:設定(D)        |
|      |                           |             |          | インポートΦ           |
|      |                           |             |          | エクスポート(E)        |
|      |                           |             |          | 順番の設定(S)         |
|      |                           |             |          | 閉じる              |

11. 送信メールサーバー設定

|                                                                                                    | 、11.「pop.iwami.or.jp(※任意の名称)のプロパティ」画面が開きます。 |
|----------------------------------------------------------------------------------------------------|---------------------------------------------|
| 🚘 pop.iwami.or.jp のプロパティ 🛛 ? 🗙                                                                      |                                             |
|                                                                                                    | ①「サーバー」タブをクリック                              |
| サーバー情報<br>受信メール サーバーの種類(M): POP3<br>受信メール (POP3)(D): pop.iwami.or.jp                                | ②『このサーバーは認証が必要』<br>チェックを入れる                 |
| 送信メール (SMTP)( <u>U</u> ): pop.iwami.or.jp                                                           |                                             |
| 受信メールサーバー    アカウント名(Q):    パスワード(P):    *******                                                     | 続けて、③「詳細設定」タブをクリックします。                      |
| ビバスワードを保存する(M)  セキュリティで保護されたパスワード認証でログオンする(S)  送信メール サーバー  マーク・マーク・マーク・マーク・マーク・マーク・マーク・マーク・マーク・マーク・ |                                             |
|                                                                                                    |                                             |
| OK キャンセル 適用( <u>A</u> )                                                                             | ]                                           |

12. サーバーのポート番号設定

| 🖀 pop.iwami.or.jp ወታወለታィ 🔹 💽 🗙                    |  |  |  |  |
|---------------------------------------------------|--|--|--|--|
| 全般 サーバー 接続 セキュリティ 詳細設定                            |  |  |  |  |
| サーバーのボート番号                                        |  |  |  |  |
| 送信メール (SMTP)( <u>O</u> ): 587  既定値を使用( <u>U</u> ) |  |  |  |  |
| □このサーバー(はセキュリティで(保護された接続 (SSL) が必要(Q)             |  |  |  |  |
| 受信メール (POP3) (D: 110                              |  |  |  |  |
| □このサーバーはセキュリティで保護された接続 (SSL) が必要(©)               |  |  |  |  |
| サーバーのタイムアウト                                       |  |  |  |  |
| 短い 🖘 長い 1分                                        |  |  |  |  |
| 送信                                                |  |  |  |  |
| □ 次のサイズよりメッセージが大きい場合は分割する(B)                      |  |  |  |  |
| 60 🔅 KB                                           |  |  |  |  |
| 配信                                                |  |  |  |  |
| □ サーバーにメッセージのコピーを置く(L)                            |  |  |  |  |
| 🗌 サーバーから削除する( <u>R</u> ) 🛛 💿 日後                   |  |  |  |  |
| □ 閉門除済みアイテム]を空にしたら、サーバーから削除(M)                    |  |  |  |  |
| OK キャンセル 適用( <u>A</u> )                           |  |  |  |  |

12. 『サーバーのポート番号』の欄、【送信メール(SMTP)】を 「25」から【587】(※半角数字)に変更します。

10.「インターネットアカウント」画面が開きます。

②【pop.iwami.or.jp(※任意の名称)】を選択

③【プロパティ】ボタンをクリック

①「メール」タブをクリック

【OK】ボタンをクリックします。

「インターネットアカウント」画面に戻ったら、【閉じる】ボタン をクリックし、設定は完了です。